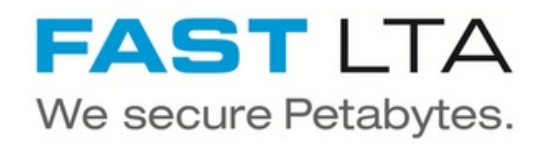

# Install VMWare Tools on a FAST VMWare Head Unit 2.9

Written By: Thomas Kunath

# FAST LTA Silent Cubes Download Area

## UPDATES

REV 2.00, Build 29.8118 ( 2.00.29.8118 ) I MD5 - VMWare Tools Patch I MD5

REV 2.00, Build 29.8053 ( 2.00.29.8053 ) I MD5 - VMWare Tools Patch I MD5 REV 2.00, Build 29.7969 ( 2.00.29.7969 ) - VMWare Tools Patch I MD5 REV 2.00, Build 29.7966 ( 2.00.29.7966 ) I MD5 - VMWare Tools Patch I MD5

REV 2.00, Build 29.7911 ( 2.00.29.7911 ) I MDs - VMWare Tools Patch I MDs

REV 2.00, Build 29.7815 ( 2.00.29.7815 ) I MD5 - VMWare Tools Patch I MD5

REV 2.00, Build 29.7750 ( 2.00.29.7750 ) I MD5 - Patch 30 ( rct 6005 ) I MD5

- VMWare Tools Patch I MD5

## MANUALS

FAST Copy Tool DE.pdf FAST Copy Tool Readme.txt FAST LTA Silent Cubes Patch 24.pdf FAST LTA Silent Cubes Software Update DE.pdf FAST LTA Silent Cubes Software Update EN.pdf Handbuch Teil A 1.00.18.pdf Handbuch Teil B 1.00.18.pdf Handbuch Teil C 1.00.18.pdf Handbuch Teil C 2.00.22.pdf Handbuch Teil C Ergaenzungen 2.00.19.pdf Handbuch Teil C Ergaenzungen 2.00.29.pdf Manual Part B 1.00.18 EN.pdf Manual Part C 1.00.18 EN.pdf Manual Part A 1.00.18 EN.pdf Manual Part C 2.00.22 EN.pdf Manual Part C Supplement 2.00.19 EN.pdf Quick Start 2.00.19 DE.pdf Quick Start 2.00.19 EN.pdf Quick Start Headunit C4 DE.pdf SCC QuickStart DE.pdf SCC QuickStart EN.pdf SCTN NTP Windows.pdf SCTN SMB Anbindung.pdf

## Step 1 — Download VMWare Tools

#### FAST LTA Silent Cubes Download Area

#### UPDATES

 REV 2.00, Build 29.8118 ( 2.00.29.8118 ) i wos

 - VMWare Tools Patch Mos

 REV 2.00, Build 29.8053 ( 2.00.29.8053 ) i wos

 - VMWare Tools Patch Mos

 REV 2.00, Build 29.87969 ( 2.00.29.7969 )

 - VMWare Tools Patch Mos

 REV 2.00, Build 29.79866 ( 2.00.29.7966 ) i wos

 - VMWare Tools Patch Mos

 REV 2.00, Build 29.7911 ( 2.00.29.7911 ) i wos

 - VMWare Tools Patch Mos

 REV 2.00, Build 29.7911 ( 2.00.29.7915 ) i wos

 - VMWare Tools Patch Mos

 REV 2.00, Build 29.7751 ( 2.00.29.7815 ) i wos

 - VMWare Tools Patch Mos

 REV 2.00, Build 29.7750 ( 2.00.29.7815 ) i wos

 - VMWare Tools Patch Mos

 REV 2.00, Build 29.7750 ( 2.00.29.7750 ) i wos

 - VMWare Tools Patch Mos

MANUALS FAST Copy Tool DE.pdf FAST Copy Tool Readme.txt FAST LTA Silent Cubes Patch 24.pdf FAST LTA Silent Cubes Software Update DE.pdf FAST LTA Silent Cubes Software Update EN.pdf Handbuch Teil A 1.00.18.pdf Handbuch Teil B 1 00 18 ndf Handbuch Teil C 1.00.18.pdf Handbuch Teil C 2.00.22.pdf Handbuch Teil C Ergaenzungen 2.00.19.pdf Handbuch Teil C Ergaenzungen 2.00.29.pdf Manual Part B 1.00.18 EN.pdf Manual Part C 1.00.18 EN.pdf Manual Part A 1.00.18 EN.pdf Manual Part C 2.00.22 EN.pdf Manual Part C Supplement 2.00.19 EN.pdf Quick Start 2.00.19 DE.pdf Quick Start 2.00.19 EN.pdf Quick Start Headunit C4 DE.pdf SCC QuickStart DE.pdf SCC QuickStart EN.pdf SCTN NTP Windows.pdf SCTN SMB Anbindung.pdf

- These instructions are only valid for software versions up to 2.9. All software versions 3.0 and higher already contain VMWare tools - they do not have to be installed this way anymore.
- During the install the Head Unit will reboot and the Silent Cube services will not be available for some time
- If you have replation setup with two Head Units these Steps habe to be done on both Head Units
- The VMWare Tools Version is related to the used software version of your Silent Cube Head Unit
- Download the Patch version for your software version
- (i) http://swupdate.fast-lta.net
  - User: evb
  - Password: getUpdate

## Step 2 — Prepare / Check the VMWare Machine OS Settings

| Neue virtuelle Maschine ×                                                                                                    | Neue virtuelle Maschine ×                                                                                                    | Neue virtuelle Maschine ×                                                                                                    |
|----------------------------------------------------------------------------------------------------|----------------------------------------------------------------------------------------------------|----------------------------------------------------------------------------------------------------|
| <ul> <li>Stochastyck versite</li> <li>Stochastyck versite</li> <li>Stochas</li></ul> | <ul> <li>Controlución para la maiore de la destrucción de la destrucción de la destrucci</li></ul> | <ul> <li>I control que transmis</li> <li>I control que transmis</li> <li>I control que tra</li></ul> |
| CANCEL BACK MIX                                                                                                    | KINGKUTELE (21 of 1964) (NV-HEISIN 16)<br>CANCEL BACK NCT                                                                                                    | Kompanistrat ESU 6 7 ord holder (NH-Herson 14)<br>CANCEL BACK NEXT                                                                                                    |
|                                                                                                    |                                                                                                    |                                                                                                    |

- Set the VMWare version to ESXi 6.7 and higher
- Set the Guest OS to Linux
- Set the Linux Version of the VMWare Host to Other 3.X Linux System (64-Bit)

## Step 3 — Install VMWare Tools Patch

| t.                                                                                                    |                                                                                                    | 1                                                                                                    |                                                                                                    |
|----------------------------------------------------------------------------------------------------|----------------------------------------------------------------------------------------------------|----------------------------------------------------------------------------------------------------|----------------------------------------------------------------------------------------------------|
| Konfigurationspanel (SILENTCUBE-                                                                                                    | BATTAT ) 2.00 25.0118                                                                                                    | Konfigurationspanel (SILENTCUBE-                                                                                                    | 2.00 29 A118                                                                                                    |
| 《 Service                                                                                                    |                                                                                                    | (3)                                                                                                    | Service                                                                                                    |
| Konfigurationsseiten                                                                                                    |                                                                                                    | Konfigurationsseiten                                                                                                    |                                                                                                    |
| Wilkonnen     Manuelles Aktualisieren der Head Unit Software                                                                                                 |                                                                                                    | E Wilkommen                                                                                                    | Manuelles Aktualisieren der Head Unit Software                                                                                                    |
| Ovumes 3 Freigaden     Voumes 3 Freigaden     Voumes 4 Freigaden     Notzwerk     Benatzer     Benatzer     Benatzerichtigungen     St Archiverungsheurichte | Bitte installieren Sie den VMWare-Patch!<br>Datei: C:\fakepath\fast-patch-294-vmware_tools_requirements<br>Starten gtg_Attustierung) Zurücksetzen | Voulines & rregisen     Voulines & rregisen     Voulines     Perstellungen     Netzwerk     Benetzer     Benetzrichtigungen     Sarchrichtigungen | Bitte installeren Sie den VMWare-Patch! Date: C:\fakepath\fat-patch-294-mware_tools_requirements_k: Durchsuchen, [Starten gtg.Aktualiserung] Crücksetzen |
| SNMP                                                                                                    | VMWare Tools Installation                                                                                                    | SNMP     SNMP     Sntive Directory     Replicationsverbund     Sonstges     Sonstges                                                              | VMWare Tools Installation                                                                                                    |
| Active Directory     Repikationsverbund     Sonstiges     Service                                                                                            | Vtitivitine Toola installieren                                                                                                    |                                                                                                    | VMM/ere Tools installeren                                                                                                    |
| E Lizenzen & Aktivierung                                                                                                    | Neustart der Head Unit                                                                                                    | E Lizenzen & Aktivierung                                                                                                    | Neustart der Head Unit                                                                                                    |
| Systematous     Generelle Informationen     Statistik     Sensoren                                                                                           | Neustar                                                                                                    | Systemstatus     Generelle Informationen     Statistik     Sensoren                                                                               | Neustart                                                                                                    |
| Ausloggen Herunterfahren der Head Unit                                                                                                    |                                                                                                    | Ausloggen                                                                                                    | Herunterfahren der Head Unit                                                                                                    |
| Hilfe                                                                                                    |                                                                                                    | Hilfe                                                                                                    | Herunterfahren                                                                                                    |
| Service                                                                                                    |                                                                                                    | Service                                                                                                    |                                                                                                    |
| Hier können Sie Software I Indater in die                                                                                                    | Verwaiste Dateien                                                                                                    | Her können Sie Software-Undater in die                                                                                                    | Verwaiste Dateien                                                                                                    |
| FAST Head Unit einspielen, sowie die<br>Head Unit neu starten oder                                                                                           | Bitte klicken Sie auf 'Neu laden' um die Überprüfung zu starten 🔁 Neu laden                                                                       | FAST Head Unit einspielen, sowie die<br>Head Unit einspielen, sowie die                                                                           | Bitte klicken Sie auf 'Neu laden' um die Überprüfung zu starten                                                                                          |
|                                                                                                    |                                                                                                    |                                                                                                    |                                                                                                    |

- Click Browse and select the previously downloaded VMWare Tools version
- Click on Start the update. The system will now install the version. Click on the appearing OK button to reboot the machine.

## Step 4 — Prepare VMWare Machine

|                       | roman Q                                                        |                                                                                                    |                                                                                                    |                                                                                                    |
|-----------------------|----------------------------------------------------------------|----------------------------------------------------------------------------------------------------|----------------------------------------------------------------------------------------------------|----------------------------------------------------------------------------------------------------|
|                       | <                                                              | 🗇 SILENTCUBE-                                                                                                    |                                                                                                    |                                                                                                    |
|                       | 8 0                                                            | Übersicht Überwachen Konfigurieren Berechtigungen Datenspeicher Netze                                                                                                    |                                                                                                    |                                                                                                    |
| 9 8 8 8 8<br>8 8 8 8  |                                                                | Gastierindosystem: Orter 3 x Lixux (44-84)<br>Kompatibilitat: ESD 6 2 von drave (v04-94)<br>VMeare TOX: Winn end suspitation, and usuagetation, and unstallent<br>Winner Winn End suspitation, and usuagetation, and unstallent<br>Ord-Narrer: |                                                                                                    |                                                                                                    |
| 87<br>87<br>87<br>10  | Aktionen - SILENTCUBE<br>Stromversorgung<br>Gastbetriebssystem | DVIGLE STARTEN                                                                                                    | B 20D4Crd8-(6000)   ≥ ≥ 0 a l   1eron                                                                                                    | And a second second sec |
| 8<br>8<br>8<br>8<br>8 | A Snapshots                                                    | > zorage                                                                                                    |                                                                                                    | La constance de la constance de la constance   |
| 888                   | Klonen<br>Pault Tolerance                                      | 5<br>5                                                                                                    | Image: processing of the state of the state of | Enclose and a second and a second and a      |
| 8<br>8                | VM-Richtlinien                                                 | >                                                                                                    |                                                                                                    | Onder die der der der der der der der der der de                                                                                                    |
| 1 8.                  | Vorlage<br>Kompatibilität                                      | > ise                                                                                                    |                                                                                                    |                                                                                                    |
| 69 I                  | Systemprotokolle exportieren                                   | se bearbeiten                                                                                                    |                                                                                                    |                                                                                                    |
| 8                     | Dinstellungen kearbeiten                                       | zerdefinierte Attribute                                                                                                    |                                                                                                    |                                                                                                    |
| › D ==                | In Ordner verschieben                                          | wit Wen                                                                                                    |                                                                                                    |                                                                                                    |
| , D %                 | Umbenennen<br>Hinweise bearbeiten                              |                                                                                                    |                                                                                                    |                                                                                                    |

- Go to Edit Settings on the Silent Cube Head Unit on your VMWare host
- Olick on "Install VMWare Tools"
- Olick on "Mount VMWare Tools"

## Step 5 — Activate VMWare Tools On Head Unit

| Withmass Frighten         Withmass Frighten         Withmass Frighten         Withmass Frighten         Withmass Frighten         Beneficies Aktualisierung Zurickaetten         Beneficies Aktualisierung Zurickaetten         Beneficies Status         Withmass Frighten         Vithmass Frighten         Vithen Tools Installation                                                                                                    | Konfigurationspanel (SILENTCUBE- | 200,29.8118.00                                              | <ul> <li>As last step you have to click on<br/>"Install VMWare Tools" on the Head<br/>Unit.</li> </ul> |
|----------------------------------------------------------------------------------------------------|----------------------------------|-------------------------------------------------------------|----------------------------------------------------------------------------------------------------|
| <ul> <li>Paralles Aktualiseren der Head Unit Software</li> <li>Witware Tools Installation</li> <li>Staten der Aktualiserung Zerickseten</li> <li>Staten der Aktualiserung Zerickseten</li> <li>Staten der Aktualiserung Zerickseten</li> <li>Sontiges</li> <li>Sontiges&lt;</li></ul>  | Konfigurationsseiten             |                                                             | f you now look on your \/M/Mara                                                                        |
| <ul> <li>Wurdens &amp; Freigaben</li> <li>Wahlen Sie eine Aktualisierungsdatei aus</li> <li>Benutering</li> <li>Benutering</li> <li>Archvierungsbenche</li> <li>Shuffer</li> <li>Sontiges</li> <li>Sontiges</li> <li>S</li></ul> | E Willkommen                     | Manuelles Aktualisieren der Head Unit Software              | (1) If you now look of your vivivare                                                                   |
| Wervalung Wervalung Wer                                                                                                    | Volumes & Freigaben              |                                                             |                                                                                                    |
| Statistic                                                                                                    | E Verwaltung                     | Datei: Wählen Sie eine Aktualisierungsdatei aus Durchsuchen | Host you should see that the                                                                           |
| Image: Construction in the image: Construction in the image: Constructio                  | Einstellungen     Netzwerk       | Chadra das Athusticianas   Zurishashas                      |                                                                                                    |
| Benachtichtigungen<br>Archiverungsbenche<br>SisMP<br>Archiverungsbenche<br>Sisteries<br>Service<br>Sisteries<br>Generelle Informationen<br>Sisteries<br>Statistik                                                                                                    | Benutzer                         | Starten der Aktualisierung Zurücksetzen                     | \/\/\/\/ore Teele ere estive                                                                           |
| Archiverungsberichte   SMMP   Archiverungsberichte   Sonstiges   Sonstiges   Systemstaus   Cenceria Arthiverung   Systemstaus   Statislik                                                                                                    | Senachrichtigungen               |                                                             |                                                                                                    |
| SMAP   Arbite Directory   Repitkationswerbund   Sonstiges   Service   Lizenzen & Aktivierung   Softencie Informationen   Statistik     Neustart                                                                                                    | Archivierungsberichte            | VMWare Tools Installation                                   |                                                                                                    |
| E       Active Directory         Replikationsverbund       VAtWare Tools installeren         Sorties       Internet Athiverung         Systemstatus       Generelle Informationen         Statistik       Neustart                                                                                                    | E SNMP                           |                                                             |                                                                                                    |
| E Replikationsverbund<br>Sonstiges<br>Sonstiges<br>Licenzenä Aktiverung<br>Systemstatus<br>S Generelle Informationen<br>S Statistik                                                                                                    | E Active Directory               | VMM/are Toole installieren                                  |                                                                                                    |
| Sonstiges       Sonstiges       Excrete Addivering       Lizenzen & Aktivering       Sonstiges (Informationen)       Sonstiges (Informationen)                                                                                                    | E Replikationsverbund            |                                                             |                                                                                                    |
| Service     Neustart der Head Unit       Image: Lenzen & Aktivierung     Image: Lenzen & Aktivierung       Image: System status     Image: Lenzen & Aktivierung       Image: Statistik     Image: Lenzen & Aktivierung                                                                                                    | Sonstiges                        |                                                             |                                                                                                    |
| Elcencer & Aktiverng            Systemstatus            S Generelle Informationen             S Statistik                                                                                                    | Service                          | Neustart der Head Unit                                      |                                                                                                    |
| Image: Second Second                                | E Lizenzen & Aktivierung         |                                                             |                                                                                                    |
| Statistik                                                                                                    | Systemstatus                     | Nevetart                                                    |                                                                                                    |
|                                                                                                    | Statietik                        | 1100301                                                     |                                                                                                    |
|                                                                                                    | Contraction (Contraction)        |                                                             |                                                                                                    |
|                                                                                                    |                                  |                                                             |                                                                                                    |
|                                                                                                    |                                  |                                                             |                                                                                                    |
|                                                                                                    |                                  |                                                             |                                                                                                    |
|                                                                                                    |                                  |                                                             |                                                                                                    |
|                                                                                                    |                                  |                                                             |                                                                                                    |
|                                                                                                    |                                  |                                                             |                                                                                                    |
|                                                                                                    |                                  |                                                             | 1                                                                                                    |